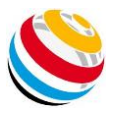

## **Comment utiliser Scorekeeper NG**

1 2 3 4 5 6 End Total

6

Target(s) assig

1A - WESTERBERG UIF

1B - BURSELL Dan

1C - RÖNÉR Eskil

1D - BERGQUIST Torbjörn

Faites maintenant

de même pour

chaque archer.

1 2 3 4 5 6 End Total 1 9 9 8 7 7 6 46 46

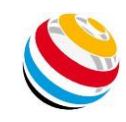

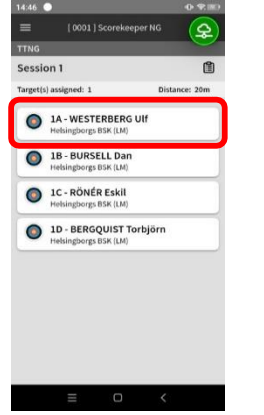

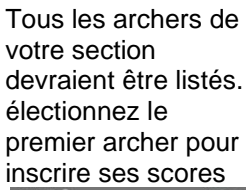

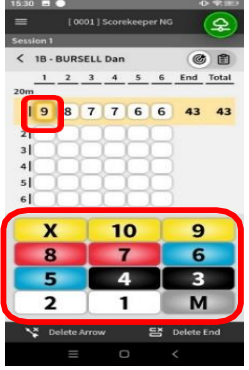

Mettez en évidence la valeur de la flèche que vous souhaitez corriger et sélectionnez la valeur correcte.

|         | Scorekeeper NG |          |
|---------|----------------|----------|
|         |                |          |
| ţs      |                | Advanced |
| tion Ty | pe             |          |
| te      | Pro            | Live     |
|         |                |          |
| nnectio | on             | ~        |
|         |                |          |
| nguage  |                | ~        |
|         |                |          |
| codes   |                | ~        |
|         |                |          |
| her fun | ctions         | ~        |

Si l'icône du nuage en haut à droite devient rouge, c'est qu'il s'est déconnecté du wifi. Pour la reconnecter, appuyez dessus jusqu'à ce qu'elle devienne verte.

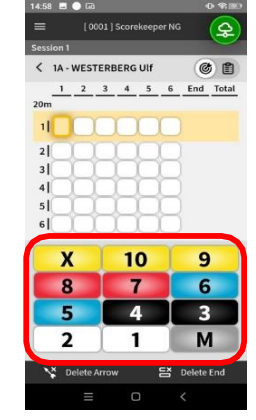

Entrez les valeurs des flèches de l'archer.

1 10 8 7 7 6 6 44 44

10

4

1

Lorsque vous avez

Retour pour revenir

à l'écran principal.

terminé, appuyez

sur le bouton

eeper NG

**RG UIF** 

10)

5

5|

x

5

2

6

9

6

3

角

46

Distance: 20m

6 End Total

souligné ou disparaît,

déconnecté du Wifi.

Si l'indicateur de

signal Wifi est

l'appareil s'est

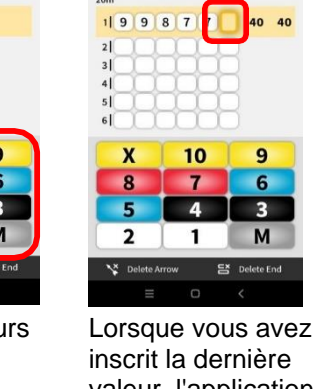

< 1A - WESTERBERG UIF

inscrit la dernière valeur, l'application revient à l'écran principal.

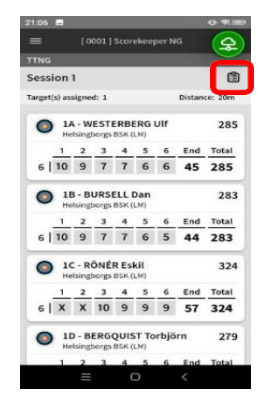

Vous pouvez consulter les cartes de score à tout moment en appuyant sur l'icône de la carte de score dans le coin supérieur droit.

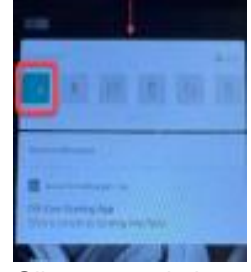

Glissez vers le bas depuis le haut de l'écran et maintenez enfoncée l'icône de signal l'icône de signal pour ouvrir la fenêtre Wifi. Cliquez sur le réseau « résultats » pour vous reconnecter.

|      | and in               |     |    |    | -   | -  |     | -     | -     |     |  |
|------|----------------------|-----|----|----|-----|----|-----|-------|-------|-----|--|
|      | E [ 0001 ] Scorekeep |     |    |    |     |    |     | per N |       |     |  |
| TTA  |                      |     |    |    |     |    |     |       |       |     |  |
| <    | Se                   |     | on | 1  |     |    |     |       |       |     |  |
| Ente | _                    | Arr | ow | Va | lue | s  | End | Dist  | Total | 10+ |  |
| 14   | w                    | EST | EF | BB | R   | зu | If  |       |       |     |  |
| 200  |                      |     |    |    |     |    |     |       |       |     |  |
| 1    | 9                    | 9   | 8  | 7  | 7   | 6  | 46  | 46    | 46    |     |  |
| 2    | 9                    | 8   | 8  | 7  | 6   | 6  | 44  | 90    | 90    |     |  |
| 3    | 10                   | 9   | 7  | 7  | 6   | 6  | 45  | 135   | 135   | 1   |  |
| 4    | x                    | 10  | 9  | 8  | 7   | 6  | 50  | 185   | 185   | 2   |  |
| 5    | 10                   | 10  | 9  | 9  | 9   | 8  | 55  | 240   | 240   | 2   |  |
| 6    | 10                   | 9   | 7  | 7  | 6   | 6  | 45  | 285   | 285   | 1   |  |
|      |                      |     |    |    |     |    |     | 285   | 285   | 6   |  |
| 18   | BL                   | JRS | EL |    | Dar | 'n |     |       |       |     |  |
| 201  | n                    |     |    |    |     |    |     |       |       |     |  |
| 1    | 10                   | 8   | 7  | 7  | 6   | 6  | 44  | 44    | 44    | 1   |  |
| 2    | x                    | 10  | 9  | 7  | 7   | 6  | 49  | 93    | 93    | 2   |  |
| 3    | 10                   | 9   | 8  | 8  | 7   | 6  | 48  | 141   | 141   | 1   |  |
| 4    | 10                   | 9   | 8  | 7  | 7   | 6  | 47  | 188   | 188   | 1   |  |
|      | -                    | 100 |    |    | 100 | -  |     |       |       |     |  |

Lorsque vous avez terminé, appuyez sur l'icône Retour dans le coin supérieur gauche.

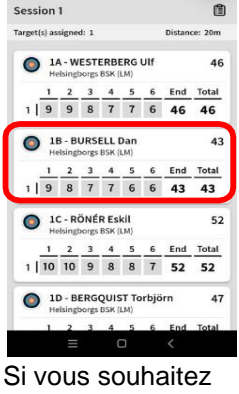

4

46

Si vous souhaitez corriger la valeur d'une flèche, touchez l'archer pour corriger la flèche.

Parfois, comme avec toute technologie, des problèmes surviennent.

Vous pouvez nous aider à assurer le bon fonctionnement du système de notation en étant attentif aux problèmes courants suivants.

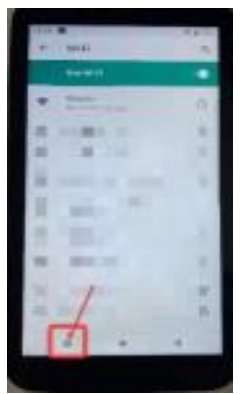

Une fois le wifi connecté, cliquez sur le carré dans le coin inférieur gauche et revenez à l'application de notation.

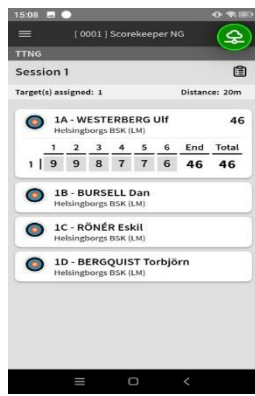

L'écran devrait repasser au vert. S'il n'est toujours pas vert, demandez à un juge d'appeler à l'aide l'équipe des résultats.